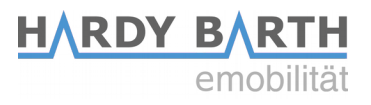

# Smartmeter

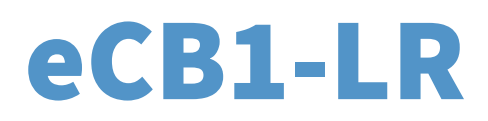

# **Configuration manual**

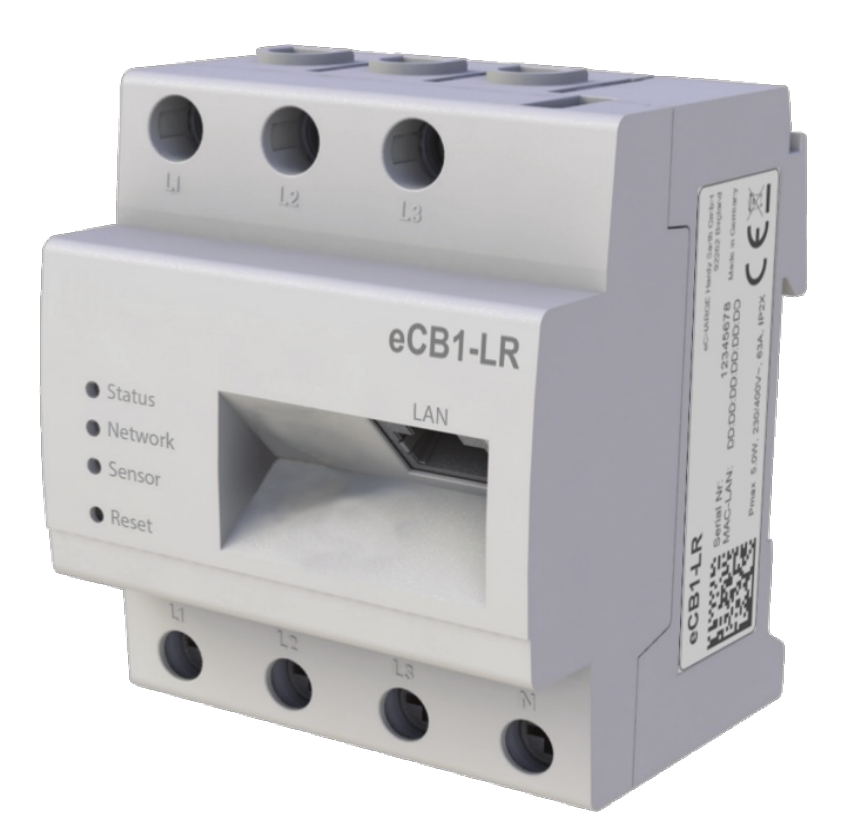

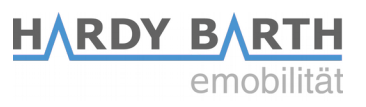

# **Contact data**

| Manufacturer: | eCHARGE Hardy Barth GmbH     |                           |  |
|---------------|------------------------------|---------------------------|--|
|               | Leinbergstra<br>92262 Birgla | ße 14<br>nd-Schwend       |  |
|               | Telephone:                   | +49 (0) 9666 188 1350     |  |
|               | Fax:                         | +49 (0) 9666 188 1351     |  |
|               | Web:                         | www.echarge.de            |  |
|               | Mail:                        | <u>support@echarge.de</u> |  |

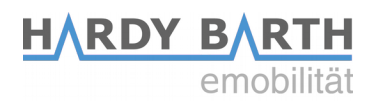

# Contents

| Contact data                                           | 2  |
|--------------------------------------------------------|----|
| Note                                                   | 4  |
| General information about eCB1                         | 4  |
| Meaning of LED status                                  | 4  |
| Reset function                                         | 4  |
| Setup of direct LAN connection to the eCB1             | 5  |
| Anklemmen der BUS-Verbindung zwischen Wallbox und eCB1 | 7  |
| Configuration of eCB1 LR MP+ (metering point)          | 8  |
| Opening the Webinterface                               | 8  |
| Language                                               | 8  |
| Date and time                                          | 9  |
| Networksettings                                        | 10 |
| Internal                                               | 11 |
| Charge connector                                       | 11 |
| Setup finish                                           | 12 |
| Explanation of Webinterface                            | 13 |
| Configuration of eCB1 LR PV (PV load control)          | 14 |
| Date and time                                          | 15 |
| Network settings                                       | 16 |
| House connection                                       | 17 |
| Charging point                                         | 19 |
| Setup finish                                           | 21 |
| Firmware-Update                                        | 22 |
| Important settings for operation                       | 22 |
| Charge log                                             | 25 |

# Note

To prevent confusion between the different models of the eCB1, be sure to check the model specification on the package.

# General information about eCB1 Meaning of LED status

### Status-LED

- Permanent green
- Slowly flashing in green
- Quickly flashing in green
- Glowing or flashing in red or orange

### **Network-LED**

- Off
- Permanent green
- Green flashing

### **Bus-LED**

- Off
- Green
- Orange
- Red

- The eCB1 is ready.
- The device is starting.
- A firmware update is running.
- An error occurred.
- no connection connection active Network activity

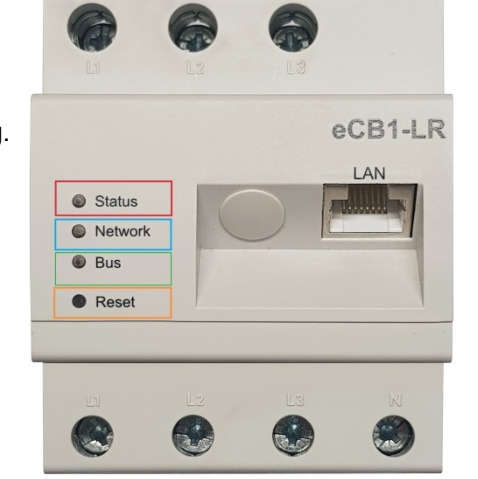

HARDY BARTH

emobilitä

- Device is not configured.
- connection is okay.
- No device detected.
- BUS error

# **Reset function**

You can reset the ecB1 to network settings or simply restart the device by pressing the reset button. The time period of pressure applied is important.

### **Reset to factory settings**

With a pointy object, press the Reset button for 4 to 10 seconds.

### **Restart the eCB1**

To restart, use a pointy object to press the Reset-button for 1 second to 3 seconds.

The installation and configuration of the described devices should be executed in the stated order.

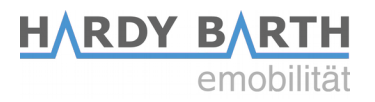

# Setup of direct LAN connection to the eCB1

Step 1: Install eCB1 (if included externally) and/or connect it to the power supply.

**Step 2**: Integrate the eCB1 in your network, a PC or a laptop with help of a LAN cable (see image).

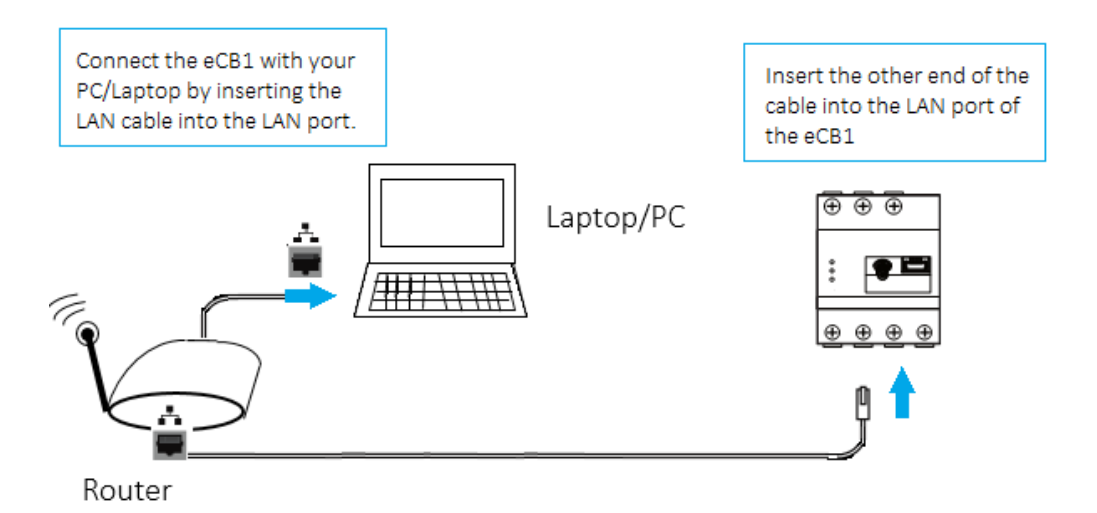

**Please Note**: Please make sure that only one unfigured eCB1 is connected to your network in order to avoid name collisions.

- 1. Start your browser.
- 2. Type in the following URL "http://ecb1.local" (see image below).

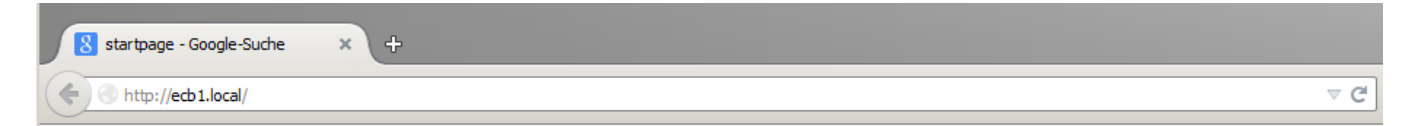

#### 1. The user interface of the eCB1 opens.

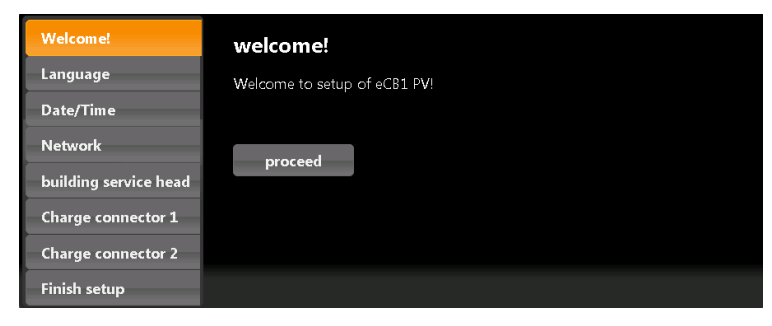

### Should the interface not open, please verify the following things:

### 1. The name resolution does not work.

Please open the interface via the actual IP-adress of the eCB1. **"(http://<IP>/)**"

Open the desktop of your router and read the IP address of the eCB1 (see manual of your router).

If you have Windows XP/7/8: Install Apple Bonjour®. You can find the download link on <u>www.apple.com</u>. Then try to enter the URL again.

**Please note:** Apple Bonjour® is also included in Apple iTunes®. Alternatively, contact the network administrator.

### 2. The Status LED is not glowing.

If the Status LED of the eCB1 does not glow, it means that the Smartmeter is not provided with any power.

Please make sure that at least one of the phase conductors L1 and the neutral conductor N are connected to the eCB1.

### 3. Th<u>e Status-LE</u>D glows or blinks in red.

If the Status LED glows or blinks in red, an error has occurred. Please **restart** the eCB1 by pressing the Reset-button with a pointy object **for about 1-3 seconds**.

### 4. The Network-LED is not glowing

The network cable is not properly/correctly connected to the network port if the network-LED does not glow. Please make sure that you have inserted both ends of the cable properly and correctly.

### 5. eCB1 could not be found in the network

This means that eCB1 is not located in the same local network. Please connect the eCB1 with the same Router/Switch as the one of your PC's/laptop's.

# If that doesn't solve your problem, please reset the eCB1 to its factory settings by pressing the **Reset-button** with a pointy object for about 4 seconds to 10 seconds.

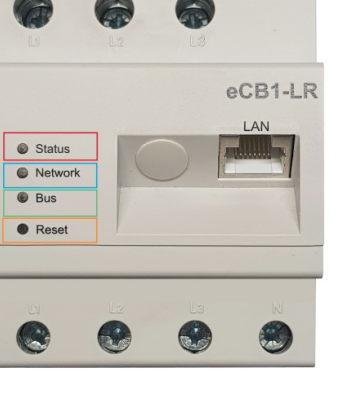

HARDY BARTH

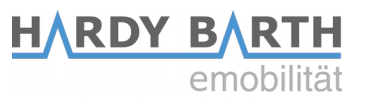

## Connecting the eCB1 and the cP $\mu$ 1 via BUS

**Image 1**: shows the BUS-clamps of the cPµ1. **Image 2**: shows the BUS-clamps of the eCB1.

(Please note the green marks in Image 1)

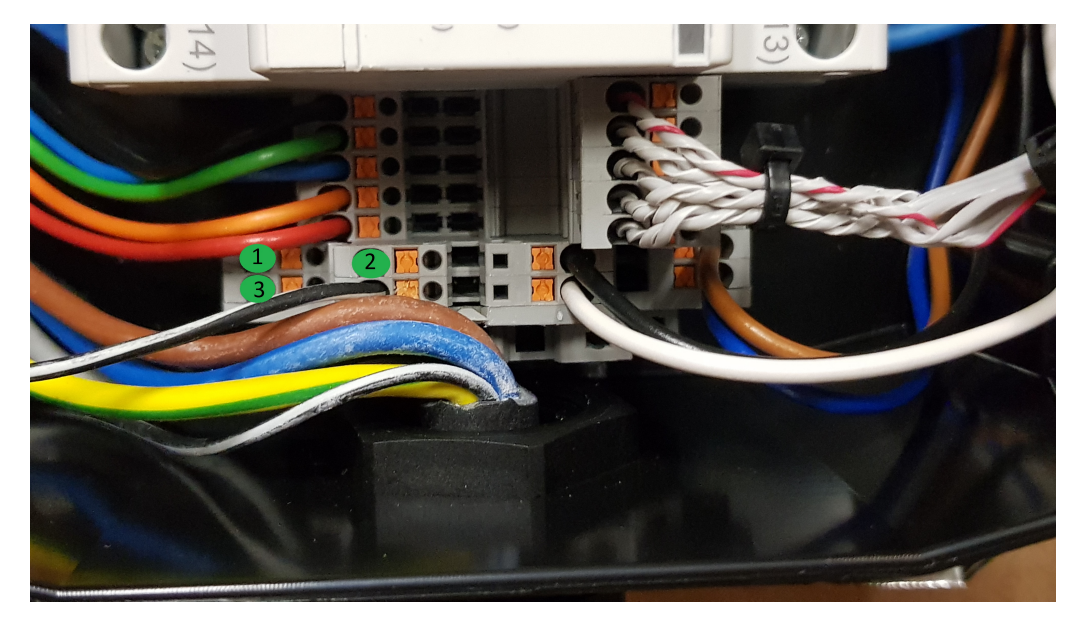

Image 1 cPµ1 charging station

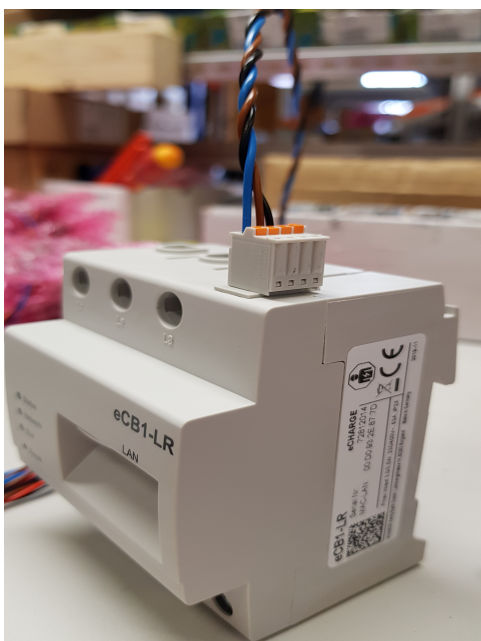

Image 2 ecB1 and Bus terminal

These have to be connected as follows:

plug the **brown wire** (second slot on the eCB1) in **clamp 1** (shown in Image 1). plug the **black wire** (third slot on the eCB1) in **clamp 2**. Last step you plug the **blue wire** (first slot on the eCB1) in **clamp 3**.

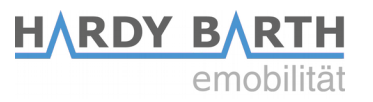

# **Configuration of eCB1 LR MP+ (metering point)**

## **Opening the Webinterface**

Access the Webinterface of the eCB1 MP+ (metering point at the house connection) by entering its IP address in your webbrowser.

Prior to that, it has to be integrated into the network of the house. Then through the interface of the router, you can find the IP address of all eCB1, including this one.

If therer is no other configured eCB1 in your Network you can contact the eCB1 MP+ with <u>http://ecb1.local</u> for first configuration.

If the Domane Name System should not work you can find the IP adress through the Webinterface of your router.

The following page should open up:

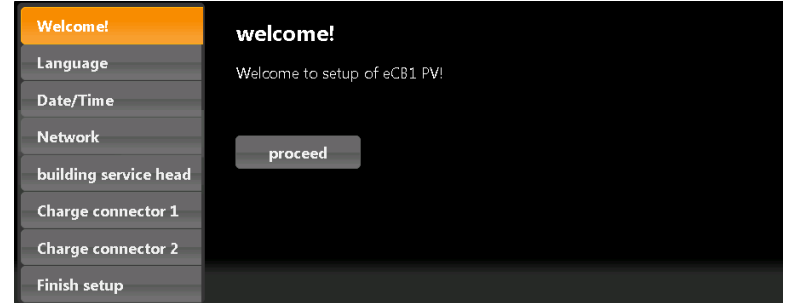

Please click "proceed" to get to the following section:

### Language

Here you can set:

- language
- the country in which you are installing the charging station
- the time zone

| Welcome!              | Language        |
|-----------------------|-----------------|
| Language              | English         |
| Date/Time             | Country         |
| Network               | Germany         |
| building service head | Europe/Berlin * |
| Charge connector 1    |                 |
| Charge connector 2    | back proceed    |
| Finish setup          |                 |

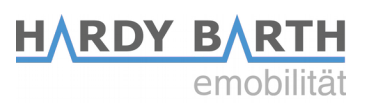

### Date and time

| Welcome!              | date and time                          |  |
|-----------------------|----------------------------------------|--|
| Language              | date                                   |  |
| Date/Time             | 31.05.2019                             |  |
| Network               | time 15:33:26                          |  |
| building service head | sot time                               |  |
| Charge connector 1    | Set unie                               |  |
| Charge connector 2    | time server                            |  |
| Finish setup          | NTP server 1<br>0.openwrt.pool.ntp.org |  |
|                       | NTP server 2                           |  |
|                       | 1.openwrt.pool.ntp.org                 |  |
|                       | automatic synchronise at<br>boot       |  |
|                       | set time by ntp                        |  |
|                       | back proceed                           |  |

Click "proceed" to get to the following screen:

Here you can set the time and date manually or automatically.

### Manual setting

Click on the **Date button** and choose the current date. Then continue with the **Time button** to enter the current time.

Please separate the hours, minutes and seconds with colons.

To complete the settings, press "set time" and the settings will be saved.

### Automatic setting

In this case "Date" and "Time" do not need any entries.

There are pre-set internet pages in section "NTP Server 1" and "NTP Server 2". These will connect you automatically with a time server.

Click on "**Set time by ntp**" to save your settings. If you want to connect with a different, or your own time server, please enter the internet address manually.

By clicking "**automatic synchronise at boot**", the time will be synchronised automatically after every outage (power, network, etc.).

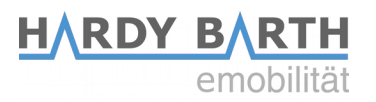

### **Network settings**

After completion of the time and date settings, click on "Continue" to get to the next section.

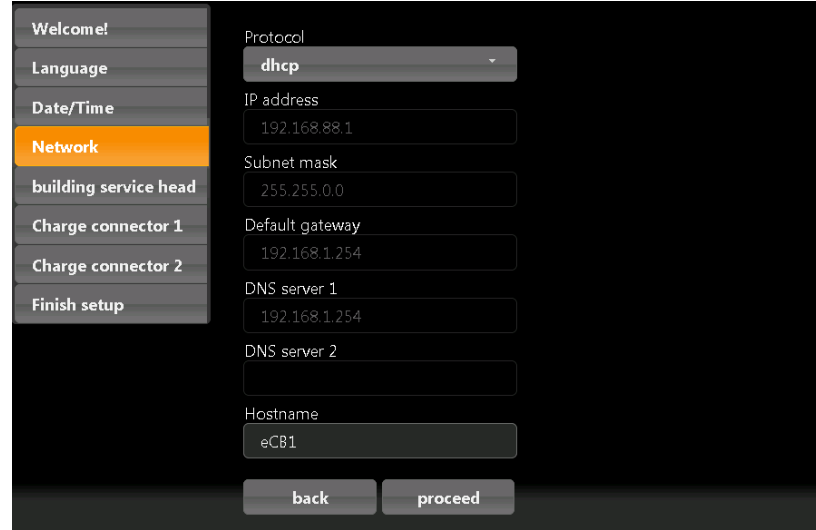

Choose "DHCP" as protocol.

Your DHCP Server (e.g Router) will do further settings automatically and fill the remaining blank spaces.

There are no other settings to be made in the section except giving a hostname.

If you choose "static" as protocol, please contact your network administrator in order to fill the remaining forms according to your network.

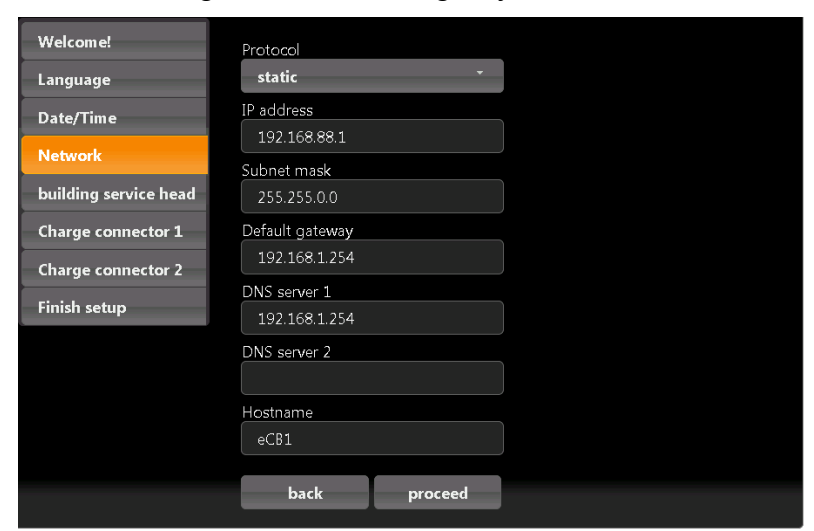

Select a distinct **hostname**. Usually the device responds to the given hostname, meaning the URL will change to >givenname<.local instead. Upon delivery the hostname given is "**ecb1.local**".

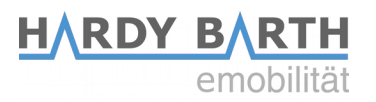

### Internal

In this section you will determine the function of the eCB1, which in this case, is to be the metering point at the **house connection**.

Therefore choose "building service head" as device funktion as well.

The button "measurement via current transformer" must only be activated when there is a measuring transformer needed/installed. Press on the button to activate (orange) and deactivate (grey). Usually (by German law) a measuring transformer is required when the house connection exceeds 63A.

To prevent confusion between both, the **eCP1 MP+** and **eCP1 PV** you can choose a name for the device.

| Infos Einstellungen                                                                       | Firmware-Update | Grundeinstellungen |
|-------------------------------------------------------------------------------------------|-----------------|--------------------|
| Infos Einstellungen<br>Language<br>Date/Time<br>Network<br>Internal<br>Charge connector 1 | Firmware-Update | Grundeinstellungen |
|                                                                                           |                 |                    |

### **Charge connector**

Since the eCB1 MP+ is solely for metering, there is no charging point to define. Choose "no EVCC".

| Welcome!<br>Language | peripherie/devices                       |  |
|----------------------|------------------------------------------|--|
| Date/Time            | electric<br>vehicle device type / vendor |  |
| Network              | charge No EVCC *<br>controller           |  |
| Internal             |                                          |  |
| Charge connector 1   | back proceed                             |  |
| Finish setup         |                                          |  |

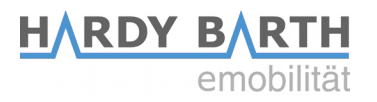

# Setup finish

After completion of the initial setup, the device restarts to implement/save all the settings. Restarting process can take up to five minutes.

| Welcome!              | finish Setup!                                                                  | !            |
|-----------------------|--------------------------------------------------------------------------------|--------------|
| Language              | Now your device configuration is in the making and services will get restarted |              |
| Date/Time             |                                                                                |              |
| Network               | back                                                                           | setup finish |
| building service head |                                                                                |              |
| Charge connector 1    |                                                                                |              |
| Charge connector 2    |                                                                                |              |

Should no interface appear after five minutes, please refresh the page or enter the IP-address again.

eC81 reboot in progress...

The setup finish ends the configuration process of the eCB1 LR MP+ and you can now go on with the configuration of a second eCB1.

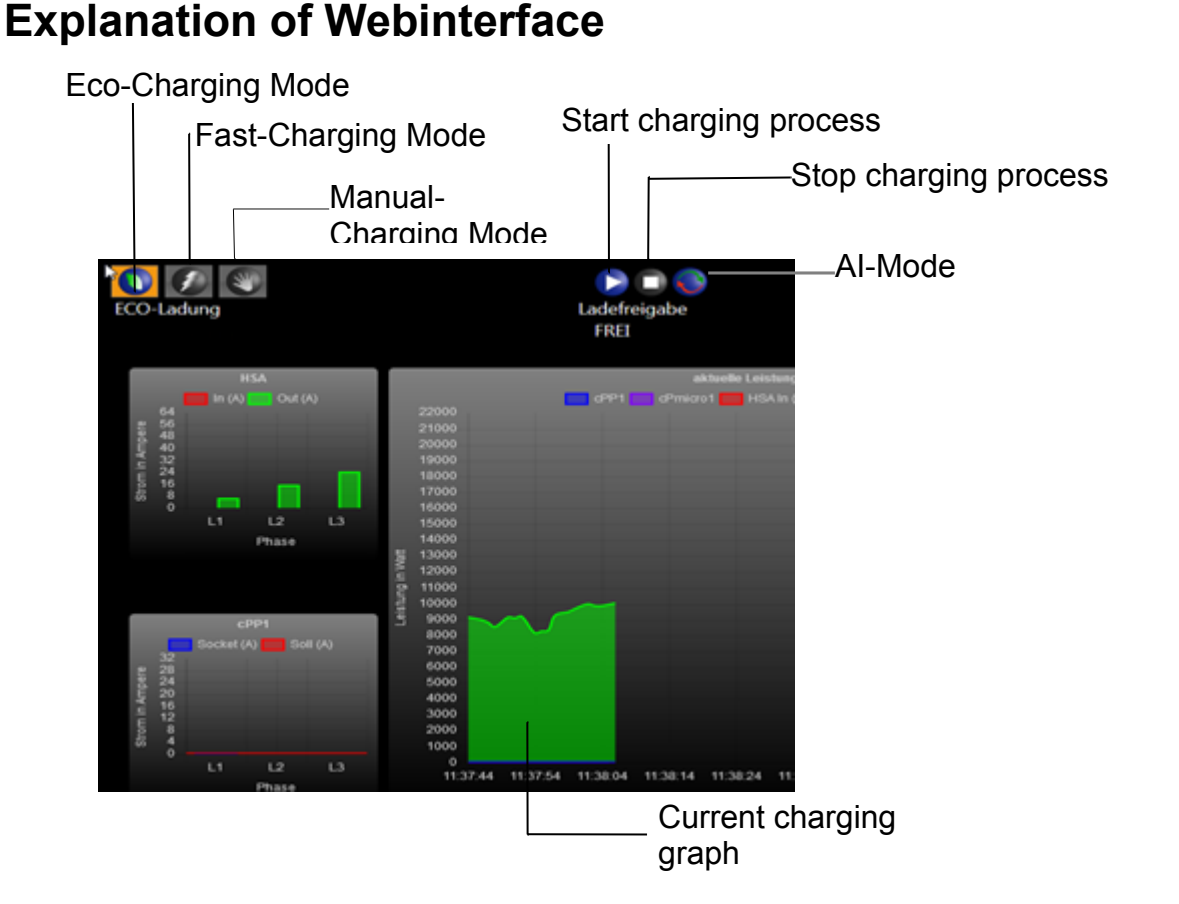

HARDY BARTH

emobilitä

**ECO-Charging Mode** = ensures minimum charge (see page 16) through a PV-System and/or with power from the power supply net if needed. Purchase of energy from power supply net is only the case if AI-Mode is deactivated.

**AI-Mode** = Only available if ECO-Charge Mode is activated (Button will be marked in orange). In AI-Mode the charging process will automatically start in case of surplus PV-power or turn off when there is too little PV-power. For this, section "Eco Min-Max Ampere" in the later configuration is the most important setting.

**Fast-Charging Mode** = A charging process with maximum capacity of the charging station is started.

**Manual-Charging Mode** = In this charging mode, you can set the charging power manually.

**Start Charging process =** Press this button to start the charging process.

**Stop Charging process**= Press this button to stop the charging process.

**Current charging graph=** Shows the current power output at the house connection as well as single power graphs of the charger connection.

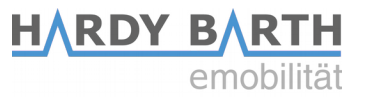

# Configuration of eCB1 LR PV (PV load control)

Open the Webinterface:

| Welcome!              | welcome!                     |
|-----------------------|------------------------------|
| Language              | Welcome to setup of eCB1 PV! |
| Date/Time             |                              |
| Network               |                              |
| building service head | proceed                      |
| Charge connector 1    |                              |
| Charge connector 2    |                              |
| Finish setup          |                              |

### Click on **"Proceed"** to get to the following selection:

| Welcome!              | Language      |          |  |
|-----------------------|---------------|----------|--|
| Language              | English       | <b>.</b> |  |
| Date/Time             | Country       | -        |  |
| Network               | Germany       | Ť        |  |
| building service head | Europe/Berlin | *        |  |
| Charge connector 1    |               |          |  |
| Charge connector 2    | back          | proceed  |  |
| Finish setup          |               |          |  |

Here you can set

- the language,
- the country in which you are installing the charging station and
- the time zone.

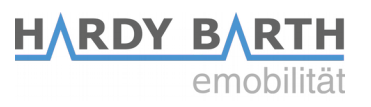

# Date and time

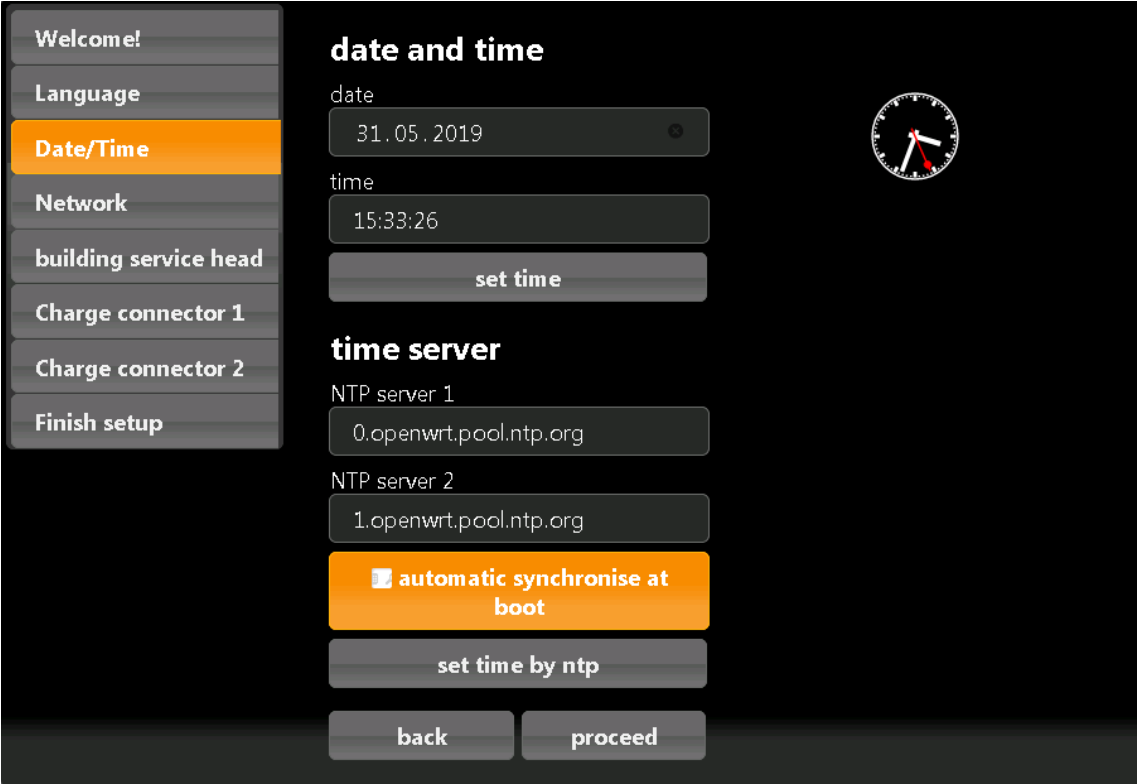

Click on "Proceed" to get the following screen:

Here you can set the time and date manually or automatically.

### Manual setting

Click on the **Date button** and choose the current date. Then continue with the **Time button** to enter the current time.

Please separate the hours, minutes and seconds with colons. To complete the settings, press "Set time" and the settings will be saved.

### Automatic setting

In this case "Date" and "Time" do not need any entries.

There are pre-set internet pages in section "NTP Server 1" and "NTP Server 2". These will connect you automatically with a time server.

Click on "**Set time by ntp**" to save your settings. If you want to connect with a different, or your own time server, please enter the internet address manually.

By clicking "**automatic synchronise at boot**", the time will be synchronised automatically after every interruption (power, network etc.).

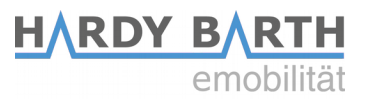

# Network settings

After you have completed the time and date settings, click on "Continue" to get to the next section.

| Welcome!              | Protocol        |  |
|-----------------------|-----------------|--|
| Language              | dhcp            |  |
| Date/Time             | IP address      |  |
| Network               | 192.168.88.1    |  |
| building service head | 255.255.0.0     |  |
| Charge connector 1    | Default gateway |  |
| Charge connector 2    |                 |  |
| rintale antone        | DNS server 1    |  |
| Finish setup          |                 |  |
|                       | DNS server 2    |  |
|                       | Hostname        |  |
|                       | eCB1            |  |
|                       | back proceed    |  |

Choose "DHCP" as protocol.

Your DHCP Server (e.g Router) will do further settings automatically and fill the remaining blank spaces.

There are no other settings to be made in the section except giving a hostname.

If you choose "static" as protocol, please contact your network administrator in order to fill the remaining forms according to your network.

| Welcome!              | Protocol        |
|-----------------------|-----------------|
| Language              | static          |
| Date/Time             | IP address      |
| Network               | 192.168.88.1    |
| building service head | Subnet mask     |
| Charge connector 1    | Default gateway |
| Charge connector 2    | 192.168.1.254   |
|                       | DNS server 1    |
| Finish setup          | 192.168.1.254   |
|                       | DNS server 2    |
|                       |                 |
|                       | Hostname        |
|                       | ecb1            |
|                       | back proceed    |

Select a distinct **hostname**. Usually the device responds to the given hostname, meaning the URL will change to >givenname<.local instead. Upon delivery the hostname given is "ecb1.local".

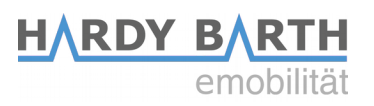

# House connection

| Welcome!              | peripherie/devices    |                      |
|-----------------------|-----------------------|----------------------|
| Language              | building service head |                      |
| Date/Time             |                       | device type / vendor |
| Network               |                       | name                 |
| building service head | measuring             | Fronius Smartmeter   |
| Charge connector 1    | point                 | serial               |
| Charge connector 2    |                       | 72812056             |
|                       |                       | IP address           |
| Finish setup          |                       | 127.0.0.1            |
|                       |                       |                      |
|                       | back                  | proceed              |

Please click on "proceed" to get to the following section:

### **Options device type/manufacturer**

Choose the energy meter that is installed at the house connection as metering point.

**Please note**: In this screenshot a Fronius Smartmeter has been installed in combination with the solar system prior to the configuration and thus the Fronius Smartmeter was selected.

| eCB1 internal               | an eCB1-LR PV is installed at the house connection                                       |
|-----------------------------|------------------------------------------------------------------------------------------|
| another eCB1                | an eCB1-LR MP+ is installed at the house connection                                      |
| B-control Energy<br>Manager | a B-Control Energy Manager (EM 100, EM 210, EM 300) is installed at the house connection |
| SMA Energy Meter            | a SMA Energy Meter or a Home Manager 2.0 is installed at the house connection            |
| Fronius Measuring point     | a Fronius Smartmeter is installed which can be read via the Fronius Inverter.            |
| Kostal Measuring point      | a Kostal Smartmeter is installed at the house connection                                 |
| Janitza UMG<br>Netzanalyser | a Janitza UMG network analyser is installed at the house connection                      |

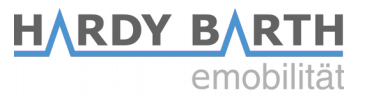

| KLEFR 6934 Meter     | a KLEFR Energy Meter is installed at the house<br>connection |
|----------------------|--------------------------------------------------------------|
| PHOENIX CONTACT      | a Phoenix Contact measuring point is installed at the        |
| Measuring pointt     | house                                                        |
| Passive push updated | via http Post (via API gateway) updated measuring            |
| Measuring point      | point                                                        |
| No measuring point   | There is no measuring point installed                        |

**Please note:** If you choose "No measuring point" because no smartmeter is installed, in that case no charging with surplus solar energy can be performed and limiting the house connection is also not possible.

Click "**Proceed**" to get into the next section.

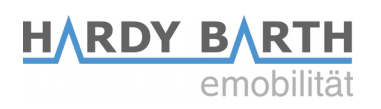

# **Charging point**

| Welcome!              | peripherie/devices                          |                                                                               |
|-----------------------|---------------------------------------------|-------------------------------------------------------------------------------|
| Language              | Charge connector 1                          |                                                                               |
| Date/Time             |                                             | device type / vendor                                                          |
| Network               |                                             | eCB1 (internal)                                                               |
| Let Provide Let 1     |                                             | name                                                                          |
| building service head | measuring                                   | Charging Socket LEFT                                                          |
| Charge connector 1    | point                                       | serial                                                                        |
| Charge connector 2    |                                             |                                                                               |
| Finish setup          |                                             | measurement via current                                                       |
|                       | electric<br>vehicle<br>charge<br>controller | device type / vendor<br>PHOENIX CONTACT EVCC *<br>name<br>evcc1<br>busid<br>1 |
|                       | back                                        | proceed                                                                       |
|                       |                                             |                                                                               |

Choose a device that is integrated/built-in your charging station Options device type/manufacturer

| eCB1 (internal)                 | an eCB1 PV is built in the charging       |
|---------------------------------|-------------------------------------------|
|                                 | station $\rightarrow$ for PV-load control |
| KLEFR Energy Meter              | KLEFR Energy Meter is installed as        |
|                                 | measuring point in the charging station   |
| Phoenix Contact Measuring point | Phoenix Contact measuring point is built  |
|                                 | in the charging station                   |

### Serial

The system fills the serial number of the measuring point automatically after completion of the set up.

### EVCC

In this section you can choose between various Charge Controllers. The system usually per-determines the correct EVCC. Should that not be the case, please choose

"PHOENIX CONTACT EVCC Modbus RTU".

|                               | device type / vendor<br>PHOENIX CONTACT EVCC *                                                        |  |
|-------------------------------|----------------------------------------------------------------------------------------------------|--|
| electric<br>vehicle<br>charge | No EVCC<br>ABL SURSUM EVCC                                                                            |  |
| controller                    | PHOENIX CONTACT EVCC Ethernet PHOENIX CONTACT EVCC Modbus-RTU PHOENIX CONTACT SCIUIZO DVCC Modbus-RTU |  |
|                               |                                                                                                    |  |

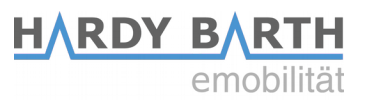

For "Bus ID" give number 1 for charging connector 1 and "Bus ID 2" for charging connector 2, if available in your variant. If not, leave blank and continue by pressing "proceed".

#### measurement via current transformer:

Only activate "measurement via current transformer" when a current transformer is installed. This usually is only the case when the house connection exceeds 63 A

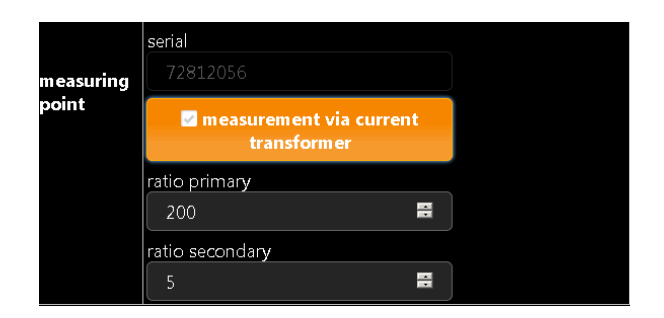

If an **eCB1 LR MP+** has already been installed and this setting has already been chosen for the first device during the earlier described configuration process (see page 8), it is not necessary to activate it again.

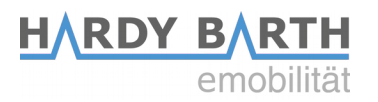

# Setup finish

After completion of the initial setup, the device restarts to implement/save all the settings. Restarting process can take up to five minutes. Should no interface appear after five minutes, please refresh the page.

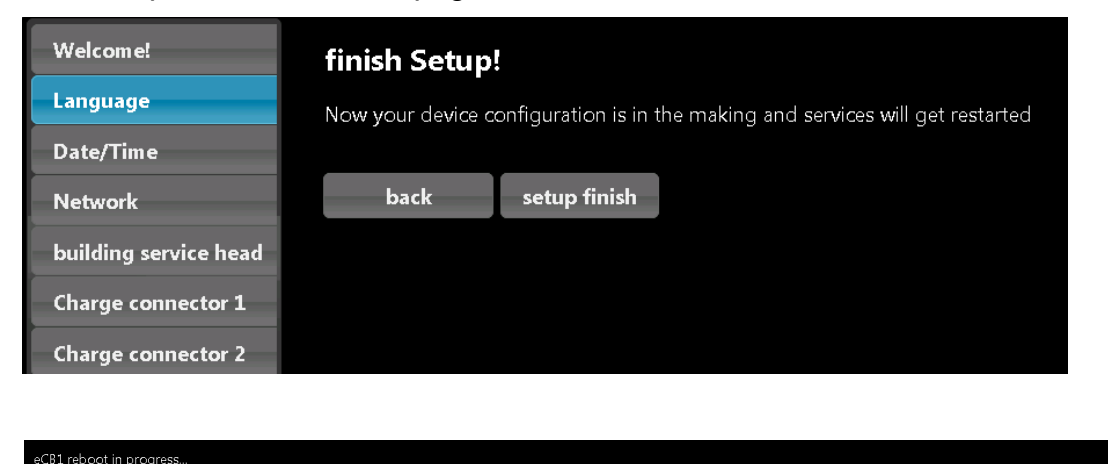

After restarting, the following page should appear automatically:

| Language         Date/Time       Language         Date/Time       English         Network       Country         building service head       Germany         Charge connector 1       Time zone         Charge connector 2       Ferlin | Info Settings Fi                         | rmware-Update base settings     |
|----------------------------------------------------------------------------------------------------|------------------------------------------|---------------------------------|
| Network     Country       building service head     Germany       Charge connector 1     Europe/Berlin       Charge connector 2     Time zone                                                                                          | Language<br>Date/Time                    | Language<br>English             |
| Charge connector 1 Europe/Berlin * Charge connector 2 apply and reboot                                                                                                    | Network<br>building service head         | Country<br>Germany<br>Time zone |
| apply and reboot                                                                                                    | Charge connector 1<br>Charge connector 2 | Europe/Berlin *                 |
|                                                                                                    | apply and reboot                         |                                 |

Here you <u>can</u> adjust settings in section "base settings". These settings are those from the intial set up.

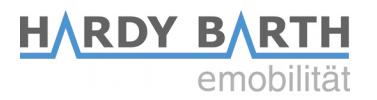

# **Firmware-Update**

| Info Settings Firmware-Update base settings |                           |  |  |
|---------------------------------------------|---------------------------|--|--|
| Firmware-File                               |                           |  |  |
| File: Durchsuchen Keine Datei ausgewählt.   |                           |  |  |
| Update                                      |                           |  |  |
|                                             |                           |  |  |
|                                             |                           |  |  |
| devices base settings                       | delete                    |  |  |
| charge records                              | delete                    |  |  |
| network settings                            | reset to factory defaults |  |  |
| all settings and records                    | reset to factory defaults |  |  |
|                                             |                           |  |  |

In section "**Firmware-Update**", you can update the firmware. We recommend an update only case of malfunction with either the hardware of the software. Please contact the support department of eCharge Hardy Barth GmbH in order to issue a firmware update if needed.

Via e-mail: support@echarge.de

# Important settings for operation

In order to guarantee the best operation possible according to your own infrastructure, several important settings are required in this section.

Those are saved automatically and are active immediately.

| Control Data Charge-Log Configuration                   |
|---------------------------------------------------------|
| Info Settings Firmware-Update base settings             |
| building service head 63 A                              |
| Scaling Max-Value Power-Chart 22 kW                     |
| Scaling Time Span Power-Chart<br>one and a half minutes |
| Scaling Max-Value Amp-Charts 🛛 🗨 16 A 🔜 😨 32 A          |
| Eco-Min-Max Ampere 6 - 32 Ampere                        |
| RefValue Eco-Mode 0 Watt                                |
| Logmode • Off • Chargings • • Charge-Graph              |
| Access for HTTP Authentification<br>Username            |
| Password                                                |
| Password Confirmation                                   |
| Арріу                                                   |

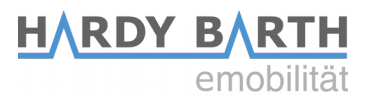

### 1) House connection

Choose the maximum value of your house connection.

If your house connection exceeds 63 A, the installation of a transducer is obligatory. Please contact professional staff for further information regarding the transducer.

### 2) Scaling Max.-Value Power-Chart 22 kW

Settings here only impact the diagram on the first page.

Choose the value according to the maximum charging capacity of your Electric Vehicle. Set the value by dragging the controller to the left or to the right.

### 3) Eco-Min-Max-Ampere 6-32 Amperes

These settings depend on your EV. There are vehicles that require minimum charging power of 8 or 10 A (or higher).

Should the **ECO-Charging Mode** be activated and the surplus power (= solar produced energy – energy consumption at house connection) be lower than the required minimum charging power, the car will continue charging. It will get the remaining power needed (to fill up the balance until the required minimum charging power) from the grid.

### 4) Ref. Value ECO-Modus 0 Watt

Settings in this section determine how much energy is allowed to be drawn from the grid to charge your Electric Vehicle. If value "0 Watt" is set, no additional purchasing from the grid is allowed.

Should there be a solar battery, there could be interference in charging your car, e.g. power supply from grid and/or power supply from solar battery. In order to avoid that, setting the value of "500 W" is the most suitable.

| 5) Logmode    |                                                                  |
|---------------|------------------------------------------------------------------|
| Off           | No visualization of each charging process.                       |
| Chargings:    | Tabular visualization of each charging process.                  |
| Charge-Graph: | Tabular visualization, including graphic charts of each charging |
|               | process.                                                         |

### 6) HTPP Authentication

You can set an username and a password to protect your system from unauthorized access and changes. Please make sure to note down the username or password in order to be able to access the system later on.

base settings

### Requirements for the setup:

**Username:** 3 – 30 letters **Password:** 8 – 255 letters

### Deleting username and password

- 1. Open the webinterface and log in
- 2. Go to Configuration > Settings
- 3. Delete the username and the password

72812056

00:D0:93:2E:88:BE

192.168.88.1

192.168.1.254

V1.30 PV

0.56

OS Component 78000001

Subnetmask 255.255.0.0

Firmware-Update

4. Press Apply.

Info

eCB1

Serial Firmware

Type OS Version

MAC-LAN

Gateway

IP-Address

### Changing username and password

- 1. Open the webinterface and log in
- 2. Delete current username and password
- 3. Set a new username and a new password
- 4. Press Apply.

# EVCC Bus-Id 1 EVCC Firmware

In section "info" all information of the eCB1-PV and network settings are summarized.

# Summary of settings

Settings

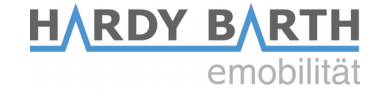

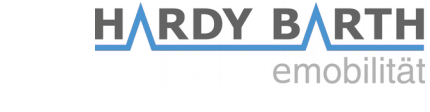

# Charge log

In this section all charging processes are listed.

Please note: In this example, the ecb1 was newly configured and there has been no charging process so far.

| Control Data Charge-Log Configuration                                                                                                    |               |
|----------------------------------------------------------------------------------------------------|---------------|
| Charge connector State                                                                                                    |               |
| Charging Socket LEFTNo current charging                                                                                                    |               |
| Show 10 * entries from: 06.05.2019 • to: 05.06.2019 • UID:                                                                                                    |               |
| Id $\circ$ Charge connector $\circ$ Start $\circ$ Counterstart $\circ$ Stop $\circ$ Counterstop (kWh) $\circ$ Duration $\circ$ Energy $\circ$ Graph UID $\circ$ |               |
| No data available in table                                                                                                    |               |
| Copy Excel CSV PDF Print Column visibility Restore visibility                                                                                                   |               |
| Showing 0 to 0 of 0 entries                                                                                                    | Previous Next |
|                                                                                                    |               |
|                                                                                                    |               |

| Сору               | Copy single charging processes            |
|--------------------|-------------------------------------------|
| Excel              | Exports the charging processes into Excel |
| CSV                | Exports the charging processes into CSV   |
| PDF                | Exports the charging processes into PDF   |
| Print              | Prints directly                           |
| Column visibility  | Hide single columns                       |
| Restore visibility | Restore visibilty settings                |

| Charge connector     | State               |
|----------------------|---------------------|
| Charging Socket LEFT | No current charging |

Additionally you can find the current state of all your charging points.

When charging instead of "No current charging", the state will change to "charging since 1 Minute, 0,8 kWh"

### Visualization of graphic table in tabular form (This is an example with solar battery, Fronius OhmPilot, a cPµ1T13.8 Wallbox)

| Control        | Data        | Charge-L    | og Conf       | iguration |  |
|----------------|-------------|-------------|---------------|-----------|--|
| House conn     | ection Ener | av          | -846.9 W      |           |  |
|                | Cou         | nter [      | 7886.17 kWh   |           |  |
|                | L1          |             | 9.88 A        |           |  |
|                | L2          |             | 11.04 A       |           |  |
|                | L3          |             | 9.01 A        |           |  |
| Battery        | Nam         | ne fr       | onius-hybrid  |           |  |
|                | Cha         | rge State   | 11.5 %        |           |  |
|                | Stat        | e           | sustaining(6) |           |  |
|                | Pov         | <i>i</i> er | 0.0 W         |           |  |
| OhmPilot Power |             | <i>i</i> er | 0.0 W         |           |  |
| cPµ1T13.8      | B Ener      | -g <b>y</b> | -5.5 W        |           |  |
|                | Cou         | nter 2      | 2050.51 kWh   |           |  |
|                | L1          |             | 0.03 A        |           |  |
|                | L2          |             | 0.00 A        |           |  |
|                | L3          |             | 0.00 A        |           |  |
| evcc           | Stat        | e           | 17            |           |  |
|                | PWI         | M           | 0             |           |  |

The section "Data" lists up the values from the graph. (PV-System, Solarbattery, cPµ1T12.8, Fronius Ohm Pilot)

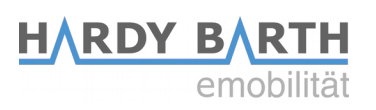

| Explanation      |                       |                                                                                                    |  |  |  |
|------------------|-----------------------|----------------------------------------------------------------------------------------------------|--|--|--|
| House connection | Energy                | 846,9 W is drawn from the grid                                                                                                    |  |  |  |
|                  | Counter<br>L1, L2, L3 | 7886,17 kWh was drawn in total current flow in the individual phases                                                                |  |  |  |
| Battery          | disc<br>Hyb           | The charge state of the battery, charging and.<br>harging is shown.<br>Only possible in combination with the Fronius<br>rid-Series. |  |  |  |
| Ohmpilot         | Only<br>Ohmpilot      | The power consumption is displayed.<br>possible in combination with the Fronius                                                     |  |  |  |
| cPµ1T13.8        | Counter               | Energy: power consumption of 5,5 W<br>the cPµ1 drew 2050,51 W in total<br>current flow in the individual phases                     |  |  |  |
| EVCC             | L1, L2, L0            | internal data                                                                                                    |  |  |  |